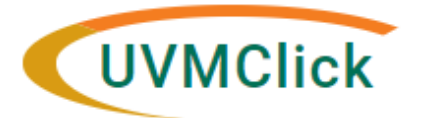

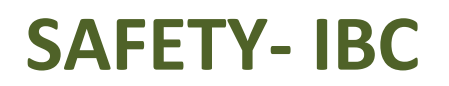

UVMClick Website https://www.uvm.edu/ovpr/uvmclick UVMClick Login https://rpo.connect.uvm.edu/Safety UVMClick@uvm.edu

## How to Submit a Continuing Review

1. From the **"Safety" > "Submissions"** screen, click on the **"Active"** tab to navigate to the appropriate approved registration and click on the name to open it.

| »                                                                  | Das                           | shboard   | Agreen   | nents      | CO              | I        | Fa               | cilities        | Gra                       | ints                    | IACUC                 |                          | Safety             |
|--------------------------------------------------------------------|-------------------------------|-----------|----------|------------|-----------------|----------|------------------|-----------------|---------------------------|-------------------------|-----------------------|--------------------------|--------------------|
| Subm                                                               | nissions                      | Incidents | Inspecti | ons Me     | eetings         | Reports  | ; Hel            | p Center        |                           |                         |                       | _                        |                    |
| In-Re                                                              | eview                         | Active    | Archived | Suspende   | d or Lapsed     | All      | Submissior       | ıs              |                           |                         |                       |                          |                    |
| Filter by 3 ID   Enter text to search for   Add Filter × Clear All |                               |           |          |            |                 |          |                  |                 |                           |                         |                       |                          |                    |
|                                                                    | D                             | Name      |          | ▼ D<br>Mo  | Date<br>odified | State    | PI First<br>Name | PI Last<br>Name | Coordinator<br>First Name | Coordinate<br>Last Name | or Submission<br>Type | Safety<br>Review<br>Type | Expiration<br>Date |
| <b>愛</b> F                                                         | REG202200013 New Registration |           |          | 11/<br>8:0 | 27/2022<br>7 AM | Approved | Margaret         | Vizzard         | Abbey                     | Dattilio                | Initial Protocol      | Biosafety                | 11/26/2023         |

2. Click "Create Amendment/CR" on the left side of the screen.

| View Registration   Primary Contact:   Admin office:   Pproxies:   Create Amendment/CR Submitting Department: Create Safety Incident Pre-Submission Click here to create a Continuing Request Closure Assign PI Proxy Assign Primary Contact Manage Guest List Copy Submission Send Email View Linkages View Linkages Determine: | Next Steps               | Principal Investigator:      |  |  |  |  |
|----------------------------------------------------------------------------------------------------|--------------------------|------------------------------|--|--|--|--|
| Printer Version   Create Amendment/CR   Create Safety Incident   Create Safety Incident   Request Closure   Assign PI Proxy   Assign Primary Contact   Manage Guest List   Manage Guest List   Assid Email   View Linkages                                                                                                    | View Registration        | Primary Contact:             |  |  |  |  |
| Create Amendment/CR   Create Safety Incident   Create Safety Incident   Request Closure   Assign PI Proxy   Assign Primary Contact   Manage Guest List   Manage Guest List   Copy Submission   Send Email   View Linkages                                                                                                    | Printer Version          | Admin office:<br>Pl proxies: |  |  |  |  |
| Create Safety Incident   Request Closure   Assign PI Proxy   Assign Primary Contact   Manage Guest List   Copy Submission   Send Email   View Linkages     Lick here to create a Continuing Review   History Documents  Either by Pre-Submission                                                                                 | Create Amendment/CR      | Submitting Department:       |  |  |  |  |
| <ul> <li>Request Closure</li> <li>Assign PI Proxy</li> <li>Assign Primary Contact</li> <li>Manage Guest List</li> <li>Copy Submission</li> <li>Send Email</li> <li>View Linkages</li> </ul>                                                                                                    | Create Safety Incident   |                              |  |  |  |  |
| <ul> <li>Assign PI Proxy</li> <li>Assign Primary Contact</li> <li>Manage Guest List</li> <li>Copy Submission</li> <li>Send Email</li> <li>View Linkages</li> <li>Click here to create a Continuing Review</li> <li>History Documents</li> <li>Either by Pactivity</li> </ul>                                                     | Request Closure          | Pre-Submission               |  |  |  |  |
| <ul> <li>Assign Primary Contact</li> <li>Manage Guest List</li> <li>Copy Submission</li> <li>Send Email</li> <li>View Linkages</li> </ul>                                                                                                    | 🛃 Assign PI Proxy        | Click here to create a       |  |  |  |  |
| <ul> <li>Manage Guest List</li> <li>Copy Submission</li> <li>Send Email</li> <li>View Linkages</li> <li>Continuing Review</li> <li>History Documents</li> <li>Filter by O Activity</li> </ul>                                                                                                    | 🛃 Assign Primary Contact |                              |  |  |  |  |
| Copy Submission  Copy Submission  Send Email  Q View Linkages  Filter by C Activity                                                                                                    | Manage Guest List        | Boviow                       |  |  |  |  |
| Send Email     Q View Linkages     Filter by      Activity                                                                                                    | Copy Submission          | Kenew                        |  |  |  |  |
| Q View Linkages                                                                                                    | 🖌 Send Email             | History Documents            |  |  |  |  |
| The by - Heavily                                                                                                    | Q View Linkages          | Filter by 🚱 Activity         |  |  |  |  |

3. Select "Continuing Review"

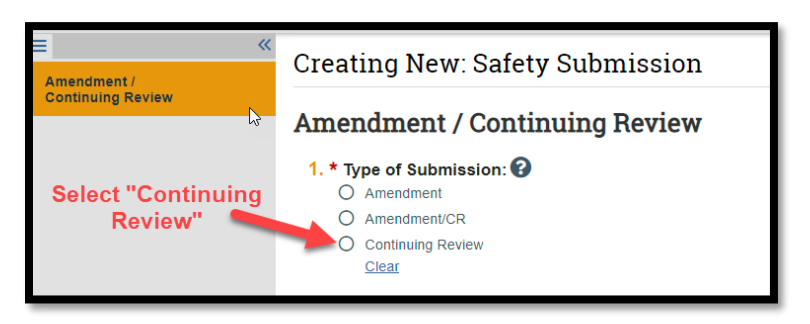

4. The Continuing Review form will open. The Continuing Review allows the Safety Office to re-evaluate and extend the approval of your safety registration.

## To complete your continuing review:

- 1. Click Continuing Review
- 2. Click Finish
- 3. Click Submit
- 5. Fill out page one to indicate whether any changes have been made. Look at the roster and check to ensure that everyone listed on the roster are up to date with all required training.

**BSL1 Basic Training:** Required for all BSL1 registrations **BSL2 Basic Training:** Required for all BSL2 registrations **OSHA Bloodborne Pathogens:** Required for all registrations that handle human cells or tissues

<u>Animal Biosafety</u>: Required for all registrations that include animal work <u>Note</u>: All CITI training modules noted above are good for three years with the exception of OSHA Bloodborne Pathogens, which needs to be taken yearly.

| «       | Editing: CR20220                                                                                                    |                                                                         | 🖶 Print 🔻 | 🕑 Help  |  |  |  |  |  |  |
|---------|----------------------------------------------------------------------------------------------------|-------------------------------------------------------------------------|-----------|---------|--|--|--|--|--|--|
| ILEVIEW | Safety Changes                                                                                                    |                                                                         |           |         |  |  |  |  |  |  |
| -       | <ol> <li>Have any changes occurred with any of the aspects of your registration since the original submission approval or last approved amendment (e.g., infectious agents used, biosafety level (BSL), fisk group (RG), containment equipment, approved locations/facilities, controll substances used or renewed DEA license (if CSC), etc.)?</li> <li>Yes O No Clear</li> <li>Please review your roster below. If your roster is out of date you will need to submit an amendment to add or remove key personnel as needed (if this is a CSC registration, please sure the roster reflects all current authorized users).</li> </ol> |                                                                         |           |         |  |  |  |  |  |  |
|         | Name Email Phone                                                                                                    |                                                                         |           |         |  |  |  |  |  |  |
|         | Aubrie Clas                                                                                                    | Aubrie.Clas@uvm.edu                                                     | +1 802    | 6561282 |  |  |  |  |  |  |
|         | Linda Mei                                                                                                    | Linda.Mei@uvm.edu                                                       | +1 802    | 6568832 |  |  |  |  |  |  |
|         | Margaret Vizzard                                                                                                    | Margaret.Vizzard@uvm.edu                                                | +1 802    | 6563209 |  |  |  |  |  |  |
|         |                                                                                                    | Ensure that all personr<br>listed are up to date o<br>required training | nel<br>N  |         |  |  |  |  |  |  |

6. Report any accidents on page 2. See "How to Submit a Safety Incident" for help reporting an incident.

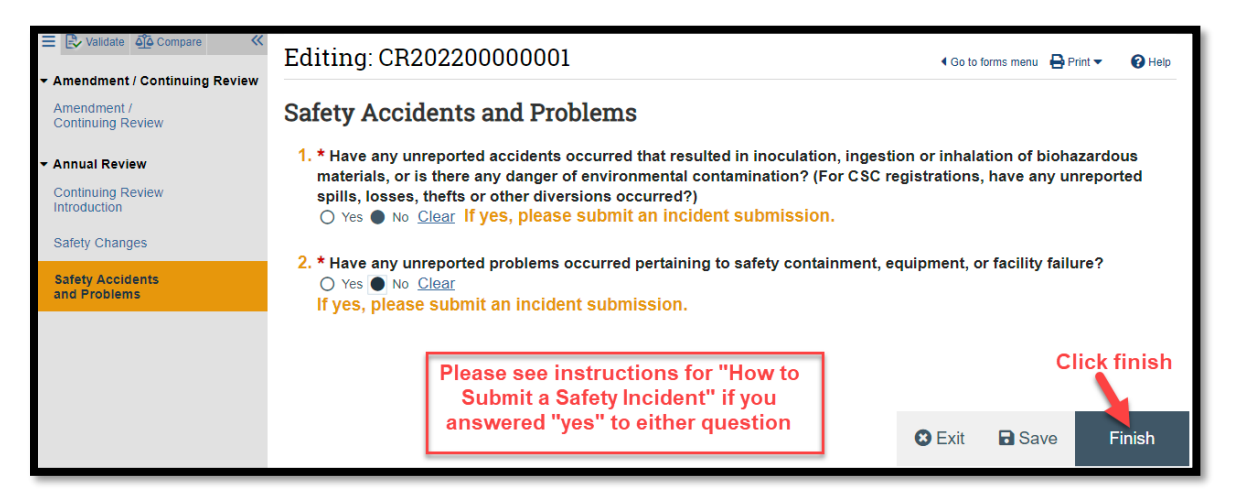

7. Click "Submit" to send your Continuing Review to the Safety Office for review.

| Pre-Submission<br>Continuing Review<br>Next Steps<br>Edit Continuing Review<br>Printer Version | CR20220000002  Principal Investigator: model Vizzard Submission remains prinary Contact: Admin office: Safety until you click Pl proxies: There are norums to display "Submit" Submitting Department: Registration: New Registr. on D                                                                                                    | /pe<br>Ty<br>ntii<br>:<br>nt l<br>NIH |
|------------------------------------------------------------------------------------------------|----------------------------------------------------------------------------------------------------|---------------------------------------|
| View Differences                                                                               | Pre-Submission       Specialist         Review       Committee Review         Clarification       Modifications         submission for       Requested         History       Documents         History       Documents         Filter by @       Activity                                                                                                    | Ch                                    |
| S<br>Con<br>Nex                                                                                | Pecialist Review   tinuing Review   t Steps   Principal Investigator: Margaret Vizzard Specialist: Abbey Dattilio Primary Contact: Admin office: Safety Pl provise: There are no items to display Submitting Department: Neurological Sciences Registration: New Registration C Pre-Submission Pre-Submission Specialist Requested indicates continuing Review has been Submitted History Documents Reviews Continuing Review Principal Investigator: Margaret Vizzard Specialist: Abbey Dattilio Principal Investigator: Margaret Vizzard Specialist: There are no items to display Submitted Specialist Continuing Review Review Re |                                       |